## NAJWAŻNIEJSZE ZMIANY W PLATFORMIE KNOVEL

### 1. STRONA DOMOWA

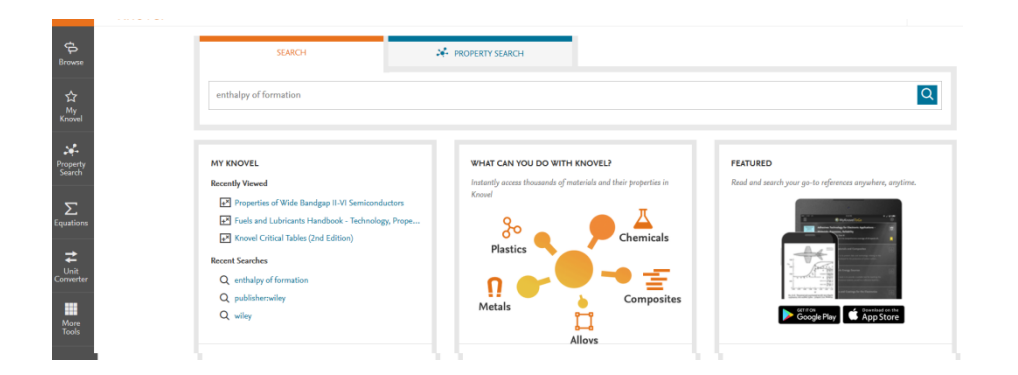

a. Po lewej stronie znajdują się pasek z linkami do Browse, My Knovel, Property Search (dawniej Data Search), Equations, Unit Converter oraz do More Tools.

### PASEK JEST ZAWSZE WIDOCZNY.

DZIĘKI TEMU MOŻNA, NA PRZYKŁAD, PO OTWORZENIU TABELI SZYBKO DOKONAĆ PRZELICZENIA JEDNOSTKI BEZ OTWIERANIA NOWEGO OKNA Z PEŁNYM PRZELICZNIKIEM.

- b. Property Search jest dostępne przez link nad polem wyszukiwania ORAZ po kliknięciu na środkowe pole WHAT CAN YOU DO WITH KNOVEL?
- c. Wyeksponowany został My Knovel. W polu po lewej stronie widoczna jest informacja o ostatnich zasobach, z których użytkownik korzystał i wyszukiwaniach.
- d. W polu FEATURED po prawej stronie obecnie znajduje się link do informacji o mobilnej aplikacji Knovel.

## 2. WYSZUKIWANIE

| enthal                         |                                                                                                    | ×Q                                                                                                    |
|--------------------------------|----------------------------------------------------------------------------------------------------|----------------------------------------------------------------------------------------------------|
| KEYWORDS                       | FEATURED RESULTS                                                                                                    |                                                                                                    |
| specific enthalpy, h           | FEATURED RESULTS                 F.9 Enthalpy Calculator: ENTFALPY, exe from<br>Combustion and Incineration Processe - Applications in<br>Environmental Engineering (4th Edition)                 3.15.1 Enthalpy of Formation and Enthalpy of Reaction<br>from Food Engineering Handbook - Food Engineering<br>Fundamentals                 16.4.5.2 Gas Enthalpy-Radiation Converters from<br>Handbook of Porous Media (3rd Edition)                 2.3.7 Generalized Charts for Enthalpy, Entropy, and<br>Fugacity from CRC Handbook of Mechanical Engineering<br>(2nd Edition)                 2.8.2.1 The Mollier Chart or Enthalpy-Entropy Diagram<br>for Steam from Introduction to Mechanical Engineering -<br>Part 2                 4.8.1 Enthalpy, Entropy, and Heat Capacity from John<br>Zink Harmworthy Combustion Handbook, Volume 1 -<br>Fundamentals (2nd Edition)                                                                                                    | 3.15.1 Enthalpy of Formation and Enthalpy of Reaction                                                                                                    |
| enthalpy                       | Combustion and Incineration Processes - Applications in                                                                                                    | from Food Engineering Handbook - Food Engineering                                                                                                    |
| molar enthalpy                 | Environmental Engineering (4th Earborn)                                                                                                    | i unuumeneuis                                                                                                    |
| specific enthalpy              | FEATURED RESULTS         Image: Specific and Incineration Processes - Applications in Environmental Engineering (4th Edition)       Image: Specific and Incineration Processes - Applications in Environmental Engineering (4th Edition)         Image: Specific and Incineration Processes - Applications in Environmental Engineering (4th Edition)       Image: Specific and Incineration Processes - Applications in Environmental Engineering (4th Edition)         Image: Specific and Incineration Processes - Applications in Environmental Engineering (4th Edition)       Image: Specific and Incineration Processes - Applications in Environmentals         Image: Specific and Incineration Processes - Applications in Environmental Engineering (4th Edition)       Image: Specific and Incineration Processes - Applications in Environmentals         Image: Specific and Incineration Processes - Applications in Environmental Engineering (4th Edition)       Image: Specific and Engineering (2th Edition)         Image: Specific and Engineering - Part 2       Image: Specific and Engineering - Part 2       Image: Specific and Engineering - Part 2         Image: Specific and Engineering - Part 2       Image: Specific and Engineering - Part 2       Image: Specific and Engineering - Part 2         Image: Specific and Engineering - Fundamentals (2th Edition)       Image: Specific and Engineering - Part 2       Image: Specific and Engineering - Part 2         Image: Ast. Enthalogy: Entropy, and Heat Capacity from John Zink Hamworthy Combustion Handbook, Volume 1 - Fundamentals (2th Edition)       Image: Specific and Engineering - Engineering - Engineering - Engineering - Engineer | 2.3.7 Generalized Charts for Enthalpy, Entropy, and                                                                                                    |
| enthal <b>py of fusion</b>     | Handbook of Porous Media (3rd Edition)                                                                                                    | Fugacity from CRC Handbook of Mechanical Engineering<br>(2nd Edition)                                                                                                    |
| enthal <b>py of solution</b>   |                                                                                                    |                                                                                                    |
| enthal <b>py of formation</b>  | 2.8.2.1 The Mollier Chart or Enthalpy-Entropy Diagram<br>for Steam from Introduction to Mechanical Engineering -                                                                                                    | Its  (a) Calculator: ENTHALPY, exe from ion and Incineration Processes - Applications in tental Engineering (4th Edition)  (a) Sand Incineration Converters from k of Porous Media (3rd Edition)  (b) CRC Handbook of Mechanical Engineering (2rd Edition)  (c) CRC Handbook of Mechanical Engineering (2rd Edition)  (c) CRC Handbook of Mechanical Engineering (c) CRC Handbook of Mechanical Engineering (c) CRC Handbook of Mechanical Engineering (c) CRC Handbook of Mechanical Engineering (c) CRC Handbook of Mechanical Engineering (c) CRC Handbook of Mechanical Engineering (c) CRC Handbook of Mechanical Engineering (c) CRC Handbook of Converters (c) CRC Handbook of Converters (c) CRC Handbook of Converters (c) CRC Handbook of Converters (c) CRC Handbook of Converters (c) CRC Handbook of Converters (c) CRC Handbook of Converters (c) CRC Handbook of Converters (c) CRC Handbook of Converters (c) CRC Handbook of Converters (c) CRC Handbook of Co |
| enthal <b>py of adsorption</b> | Part 2                                                                                                    | Biochemistry and Molecular Biology (4th Edition)                                                                                                    |
|                                | 4.8.1 Enthalpy, Entropy, and Heat Capacity from John<br>Zink Hamworthy Combustion Handbook, Volume 1 -<br>Fundamentals (2nd Edition)                                                                                                    | 6.5 Enthalpy from Introduction to Food Process<br>Engineering                                                                                                    |

- a. Wpisując słowo/a kluczowe system Knovel sugeruje tematy. Nowa platforma sugeruje również tytułu książek lub baz, rozdziały.
- b. Na stronie z wynikami znajdują się podpowiedzi jak można zawęzić zapytanie

| Titanium alloys             |                           |                                                                                       |                                                         | XQ              | % Share Search Results                         | 1 Save Search Query            |
|-----------------------------|---------------------------|---------------------------------------------------------------------------------------|---------------------------------------------------------|-----------------|------------------------------------------------|--------------------------------|
| REFINE BY                   | All (1800                 | +) Titles / Text (1600+)                                                              | Material Properties (160+)                              | ) Defin         | itions (30+)                                   |                                |
| filler metal specifications |                           |                                                                                       | ×                                                       | 190 \           | testede est a                                  | Carlo and a Maria and Inc.     |
| titanium aluminides         | NEW                       | Refine By                                                                             | · · · · ·                                               | 107 /           | Include out o                                  | r subscription results         |
| titanium alloy castings     | Use Ref                   | ine By to narrow your search re                                                       | esults by                                               |                 |                                                |                                |
| shape memory alloys         | selectin                  | g from engineering concepts th                                                        | hat are tightly                                         |                 |                                                |                                |
| nonferrous                  | related                   | to your search query.                                                                 |                                                         |                 |                                                |                                |
| stress-corrosion cracking   | - 1 C                     |                                                                                       | ition of ty                                             | pical and repr  | esentative mechanical and physica              | l properties for over 80 well- |
| fretting fatigue            | -                         |                                                                                       |                                                         |                 |                                                |                                |
| zirconium alloy             |                           |                                                                                       | Got It                                                  |                 |                                                |                                |
| [ + ] More                  | [TITLE] N<br>By Zitoune   | <b>tachining of Titanium Alloys and</b><br>a, R.; Krishnaraj, V.; Davim, J. Paulo (20 | Composites for Aerospace                                | Applications    |                                                |                                |
|                             | The liter<br>little of th | ature detailing the effects of varying<br>is data refers to their effects on mac      | g operating parameters on too<br>hined workpiece More 🗸 | ol life when ma | chining <mark>Titanium alloy</mark> is compreh | ensive, however, relatively    |
|                             | See Inside                | $\sim$                                                                                |                                                         |                 |                                                |                                |

c. Wyniki podzielone są na trzy typy zasobów: Titles/Text, Material Properties, oraz Definitions (NOWE)

## 3. PRZEGLĄDANIE TYTUŁU

a. W tytułach zawierających bazy bądź interaktywne wykresy, można szybko wyświetlić je klikając na link 11 Material Properties Tables lub 1 Material Properties Graphs

| Knovel<br>Solvents       | Knovel :                            | Solvents - A Properties D                            | atabase                                        |                                      |                      |  |
|--------------------------|-------------------------------------|------------------------------------------------------|------------------------------------------------|--------------------------------------|----------------------|--|
| A Properties<br>Database | This database is a co               | mprehensive collection of over 145 properties for o  | over 1600 different solvents including genera  | l, physical, health, safety, envi    | ronmental, thermoo   |  |
| Territo Marine           | These properties are<br>View More ✓ | contained in twelve fully searchable quick-reference | e tables. Each table contains solvent properti | ies relevant to that category. I     | n addition, the Gene |  |
| ☆ Save to My K           | novel 🖗 Citation                    | Save to Mobile i 😤 Share                             |                                                |                                      | Search Within        |  |
| Additional Inform        | nation                              | 2000 000<br>000<br>0000 000<br>00000 000 000 000     |                                                | NEW!                                 | $\square$            |  |
| Author(s) /<br>Editor(s) | Wypych, George                      | Material Properties                                  | Material Properties Graphs                     | Make your own Notes<br>in this book! | <u> </u>             |  |
| Publisher                | ChemTec<br>Publishing               | ▲ ▲ Tables                                           | -                                              |                                      |                      |  |
| Convelable Data          | 2008. 2012                          |                                                      |                                                |                                      |                      |  |

b. W PDF można dodawać notatki. Będą zawsze dostępne po zapisaniu w My Knovel

| carbonates. Permaner<br>chlorides, sulfates, ni<br>its instability or for it<br>with heat. | nt or non-carbonate<br>trates, etc. Temporar<br>is easy breakdown a: | hardness is due to Ca or Mg<br>y hardness is so-called due to<br>s shown in the reaction above                                                 | D                                                                           |
|--------------------------------------------------------------------------------------------|----------------------------------------------------------------------|----------------------------------------------------------------------------------------------------|-----------------------------------------------------------------------------|
| - Sodium Bicarbonate                                                                       | solu. at 32°F-                                                       | -38,400 ppm as CaCO,                                                                                                    | <u>Þ</u> .                                                                  |
| Sodium Carbonate                                                                           | solu. at 32°F-                                                       | -62,600 ppm as CaCO,                                                                                                    |                                                                             |
|                                                                                            |                                                                      |                                                                                                    | access revenues                                                             |
| BIFUNCTIONAL—A<br>groups on the same poly<br>04.49 PM Oct 16.2017                          | n ion exchanger the                                                  | contains two different active<br>onated coal cation exchanger<br>ps. An anion exchanger hav-                                                   | Add Notes<br>TIP : Add a note by clicking anywhere<br>on the document page. |
| BIFUNCTIONAL—A<br>roups on the same poly<br>04 49 PM Oct 16.2017<br>important              | n ion exchanger the                                                  | contains two different active<br>onated coal cation exchanger<br>ps. An anion exchanger hav-<br>ion:<br>Non-Oxidizing                          | Add Notes<br>TIP : Add a note by clicking anywhere<br>on the document page. |
| BIFUNCTIONAL—A<br>groups on the same poly<br>0 a 49 PM Oct 16:2017<br>important            | n ion exchanger tha                                                  | contains two different active<br>onated coal cation exchanger<br>ps. An anion exchanger hav-<br>ion:<br>Non-Oxidizing<br>1. DBNPA <sup>1</sup> | Add Notes<br>TIP: Add a note by clicking anywhere<br>on the document page.  |

# 4. My Knovel

a. Zapisane w My Knovel zasoby można filtrować

#### My Knovel

| Activity Settings | Filter activities                                                                                       |                 |
|-------------------|----------------------------------------------------------------------------------------------------|-----------------|
| Clear History     |                                                                                                    |                 |
|                   | 🚽 All Time 🔻                                                                                            | N               |
|                   | TODAY                                                                                                   | All Activity    |
|                   |                                                                                                    | Notes           |
|                   | Viewed Birm<br>from Crits Notes on Water and Ion Exchange - Ion-Exchange Technology and Water Treatment | Saved to Mobile |
|                   |                                                                                                    | ◯ Saved         |
|                   |                                                                                                    | O Printed       |
|                   |                                                                                                    | Downloaded      |

b. Knovel rejestruje aktywność użytkownika. Dzięki temu można szybko powrócić do wcześniejszych wyszukiwań oraz przeglądanych zasobów. Można też usunąć historię

| à                   |                                                                              |                                                                                                    |                                                                |                                                            |   |
|---------------------|------------------------------------------------------------------------------|----------------------------------------------------------------------------------------------------|----------------------------------------------------------------|------------------------------------------------------------|---|
|                     |                                                                              |                                                                                                    |                                                                |                                                            | _ |
| <b>☆</b>            |                                                                              | IE Electrical & Power Engineering - Power<br>Generation                                                                                                    |                                                                |                                                            |   |
| iner                |                                                                              | ∑ Boiling Point of Water at Certain Altitudes                                                                                                    | CLEAR HISTORY                                                  |                                                            |   |
| ç.<br>perty<br>arch | No recent searches<br>to display                                             | Crits Notes on Water and Ion Exchange - Ion-<br>Exchange Technology and Water Treatment<br>Birm                                                              | Clear history of your activities in Kn<br>permanently deleted. | novel by date or activity type. Cleared activities will be |   |
|                     |                                                                              |                                                                                                    | Date Range                                                     | Activity Type                                              |   |
|                     |                                                                              |                                                                                                    | Today                                                          | ✓ All Activity ✓                                           |   |
| t<br>rter           | ∑ Boiling Point of Water at Certain Altitudes                                | Crits Notes on Water and Ion Exchange -<br>Ion-Exchange Technology and Water<br>Crits Notes on Water and Ion Exchange -<br>Ion-Exchange Technology and Water |                                                                |                                                            |   |
| are<br>ols          | Crits Notes on Water and Ion Exchange -<br>Ion-Exchange Technology and Water | Corrosion Protection of Metals by<br>Intrinsically Conducting Polymers<br>Corrosion Protection of Metals by<br>Intrinsically Conducting Polymers             |                                                                | Cancel Clear                                               |   |

c.